## exa-pacs·exa-ris

## **Feature Summary**

**CD-Burn Images and Series** 

© 2023 Konica Minolta Healthcare Americas, Inc.

## **CD-burn images and series**

1. In user settings, clear the Show Priors checkbox.

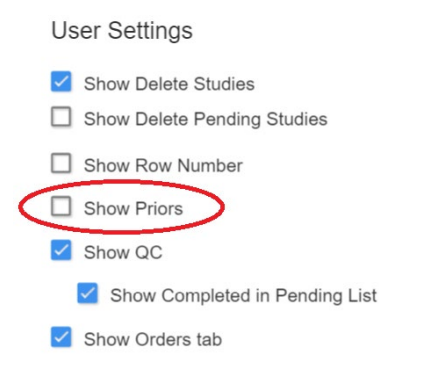

2. On the worklist, find the study containing images or series you want to burn and then select the plus button.

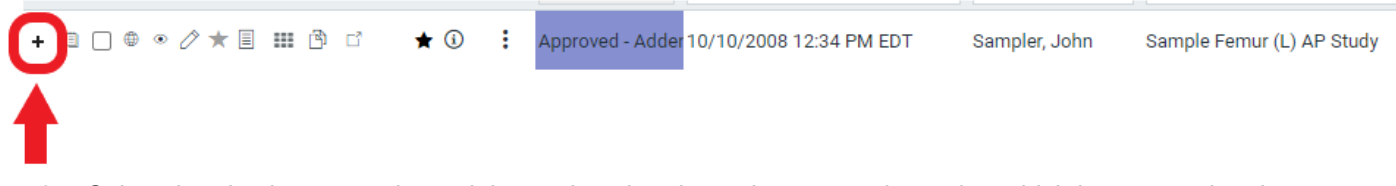

3. Select the plus button again, and then select the picture buttons to determine which images and series you want to burn.

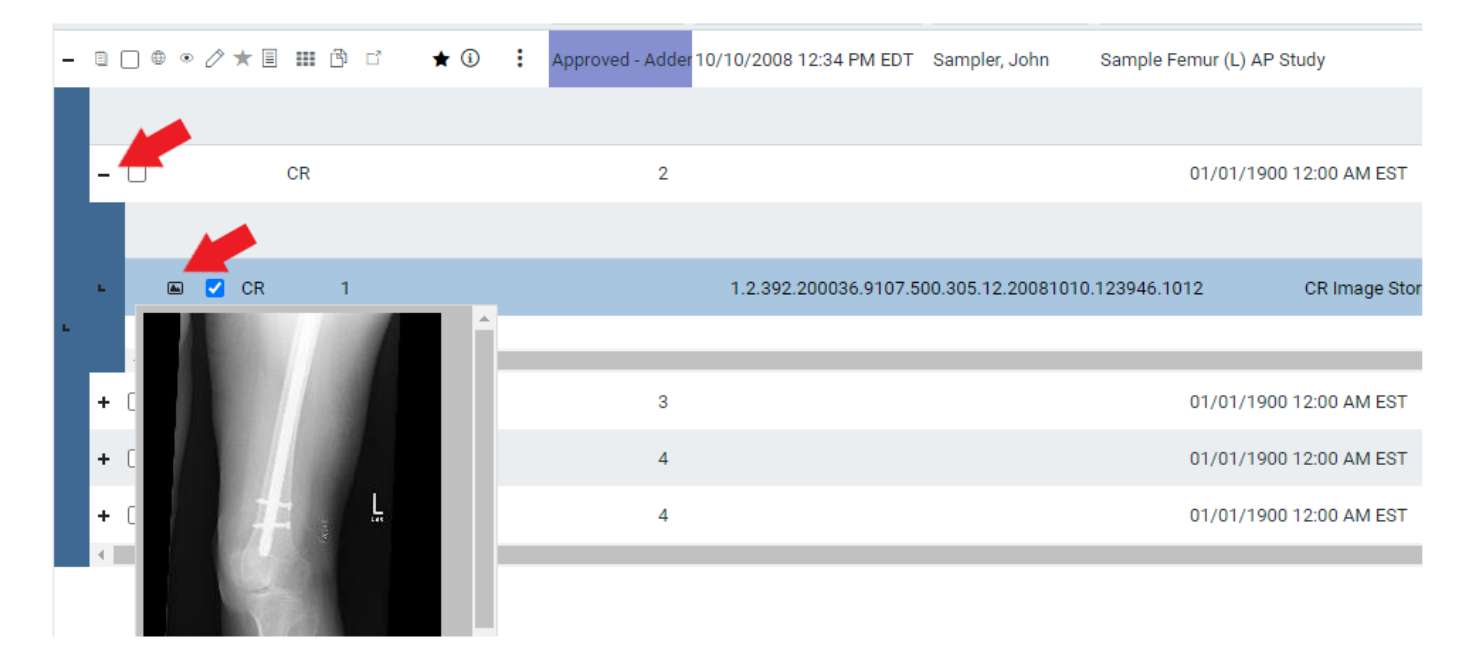

- 4. Select the checkboxes of the images and series that you want.
- 5. On the PACS ACTIONS menu, select CD Burn.

|   |    | W | orklis | t     |            |              |        | TASKS     | 30        | STAT         | 0 0 0         | 000            | TAT 📀 📀 📀          | EA Activated      | 🕸 🕁 |
|---|----|---|--------|-------|------------|--------------|--------|-----------|-----------|--------------|---------------|----------------|--------------------|-------------------|-----|
|   |    |   | PRE 0  | RDERS | QC         | DICOM        | ISTU   | DIES      | ALL ST    | UDIES        | AF_FONG       | MY PEER R      | eview <sup>3</sup> | <>∨⇒১৪@           |     |
| < |    |   |        |       |            |              |        | STATUS    | S         | STUDY DATE   | ÷             | PATIENT        | STUDY DESCRI       | PACS ACTIONS      | ACC |
|   |    |   |        |       |            |              |        |           |           |              |               | sampler        |                    | New Study         |     |
| - |    |   | • /    | * 🗉 🗉 | <b>B</b> C | <b>★</b> (i) | :      | Approved  | - Adder 1 | 10/10/2008 1 | 2:34 PM EDT   | Sampler, John  | Sample Femur       | CD Burn           | CR- |
|   |    |   |        |       |            |              |        |           |           |              |               |                |                    | Compare Study     |     |
|   | +  |   | CR     | 2     |            | 01/01/190    | 0 12:0 | 00 AM EST | 1.2.3     | 92.200036.9  | 107.500.305.1 | 12.12200810104 | 5826.122           | Merge/Split       |     |
|   | +  |   | CR     | 3     |            | 01/01/190    | 0 12:0 | 0 AM EST  | 1.2.3     | 92.200036.9  | 107.500.305.1 | 12.12200810104 | 5826.123           | Import Images     |     |
|   | +  |   | CR     | 4     |            | 01/01/190    | 0 12:0 | 0 AM EST  | 1.2.3     | 92.200036.9  | 107.500.305.1 | 2.12200810104  | 5826.124           | Purge All Deleted |     |
|   | Γ. |   |        |       |            |              |        |           |           |              |               |                |                    | Export Worklist   |     |

## 6. In **Opal CD Burning**, modify settings if necessary and then select **START**.

| 200  |
|------|
|      |
|      |
| leir |
|      |
| ·    |
| ŀ    |
|      |
|      |
|      |
|      |